## Guida operativa:

1. Selezionare il numero di persone che occuperanno la camera (massimo 2)

## **CENTRO SOGGIORNO STUDI - ANUTEL**

SCHEDA DI PRENOTAZIONE CAMERA RELATIVA AL FORUM SULLA FINANZA LOCALE CHE SI SVOLGE PRESSO LA SEDE NAZIONALE ANUTEL (CZ) IL 03/02/2023

| (j) CAMERE                                      |   |
|-------------------------------------------------|---|
| Seleziona il numero di occupanti per la camera: | ~ |
|                                                 |   |

2. Scegliere la camera fra quelle disponibili cliccando sul badge del numero:

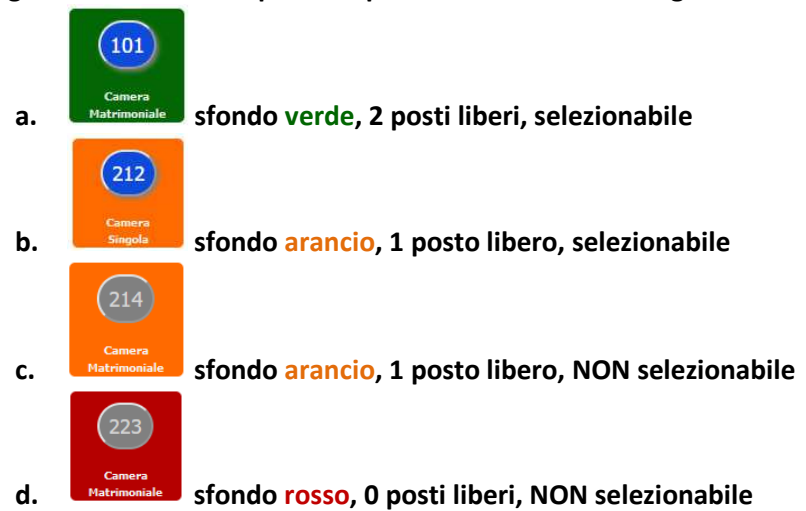

## **CENTRO SOGGIORNO STUDI - ANUTEL**

SCHEDA DI PRENOTAZIONE CAMERA RELATIVA AL FORUM SULLA FINANZA LOCALE CHE SI SVOLGE PRESSO LA SEDE NAZIONALE ANUTEL (CZ) IL 03/02/2023

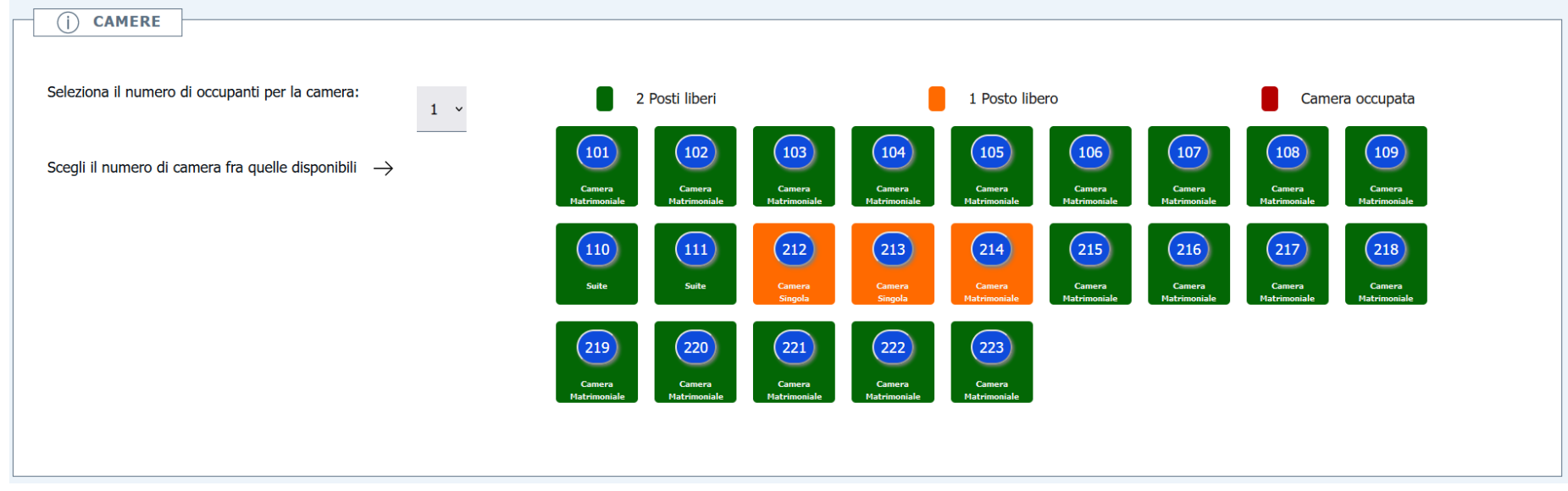

3. Fornire le proprie generalità compilando i campi come riportato in figura ed allegare il proprio documento di identità

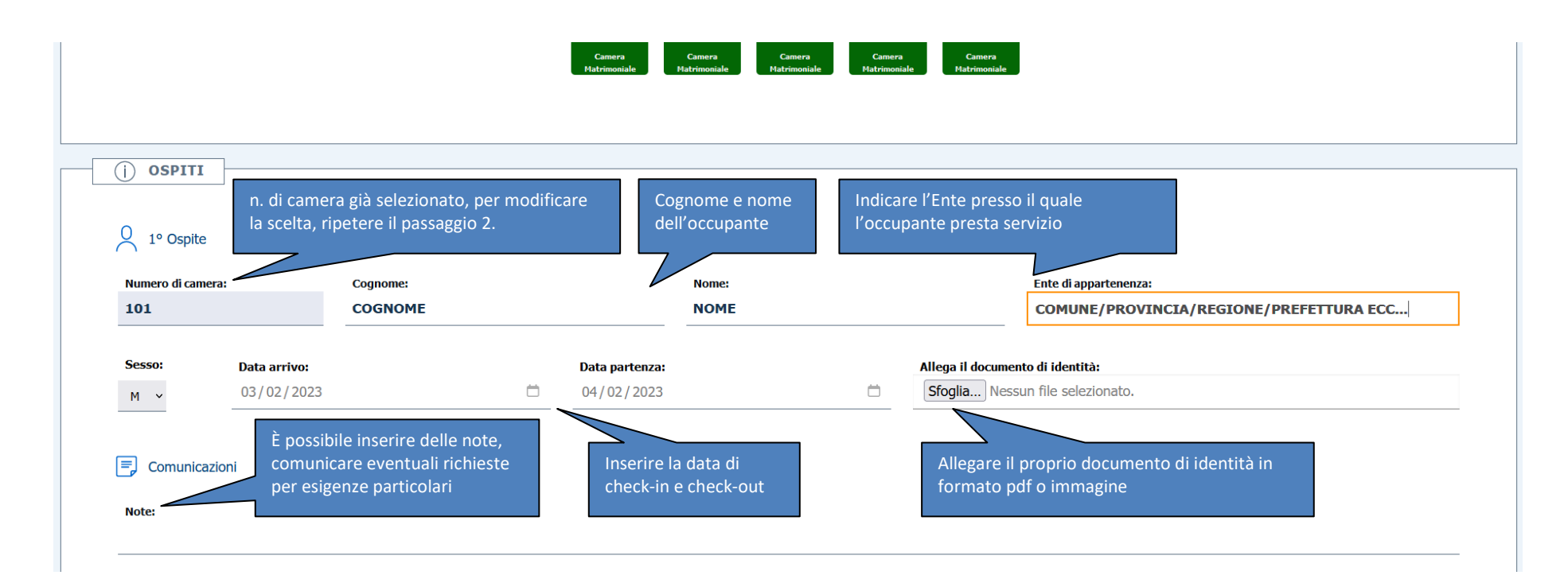

4. Per inviare i dati occorre acconsentire esplicitamente al trattamento dei dati personali secondo le modalità descritte nell'informativa sulla privacy consultabile sul sito: <u>www.anutel.it</u>

| Selezionare il box del trattamento dati    |                                                                                                    | Premere "Conferma"<br>per inviare i dati       |
|--------------------------------------------|----------------------------------------------------------------------------------------------------|------------------------------------------------|
| □ Ai sensi dell'art. 13 del Regolamento Eu | ropeo n. 679/2016, con la sottoscrizione del presente modulo, si <b>acconsente esplicitamente</b> al trattamento dei dati personali secondo le modalità e nei limi | escritti nell'informativa sulla <b>privacy</b> |
|                                            | Annulla Conferma                                                                                                    |                                                |

5. La schermata successiva visualizzerà l'esito dell'operazione

## **CENTRO SOGGIORNO STUDI - ANUTEL**

SCHEDA DI PRENOTAZIONE CAMERA RELATIVA AL FORUM SULLA FINANZA LOCALE CHE SI SVOLGE PRESSO LA SEDE NAZIONALE ANUTEL (CZ) IL 03/02/2023

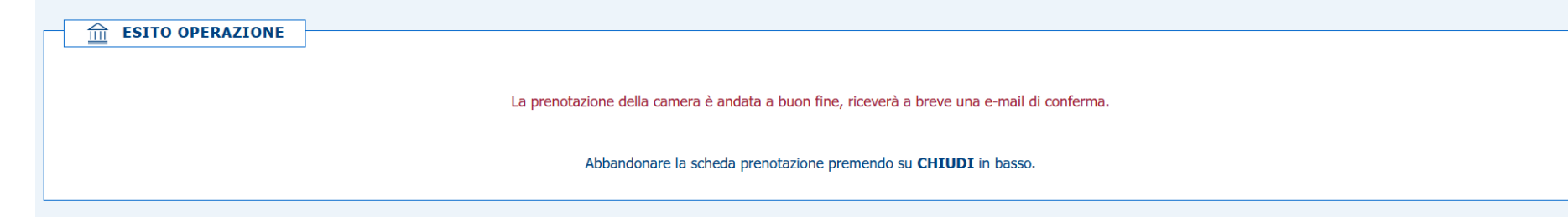

FINE